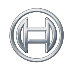

BOSCH

Invented for life

## LCD **Icon** Keypad Location Programming **Solution 2000/3000**

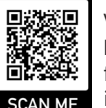

Visit Bosch **Knowledge Base** for more helpful install information

| Master Code Default [2] [5] [8] [0] Installer Code I                                                                                                    |                                                                                                    |                                                                                                    |                                                                                                    |                                                                                                    |                                               |                                                                                                    |                                                                                                    | t [1] [2] [3] [4]                                                                                                    |  |
|----------------------------------------------------------------------------------------------------|----------------------------------------------------------------------------------------------------|----------------------------------------------------------------------------------------------------|----------------------------------------------------------------------------------------------------|----------------------------------------------------------------------------------------------------|-----------------------------------------------|----------------------------------------------------------------------------------------------------|----------------------------------------------------------------------------------------------------|----------------------------------------------------------------------------------------------------|--|
| To check your entries at any time enter the location<br>number then [#]. The first value will illuminate. [#] for<br>next value and so on.<br>Service<br>Mode<br>• Installer Code then [7][3][#]<br>• Maintenance work then exit<br>• Installer Code then [7][3][#] |                                                                                                    |                                                                                                    |                                                                                                    |                                                                                                    |                                               |                                                                                                    |                                                                                                    |                                                                                                    |  |
| 1 Show I<br>Condit<br>• Main scree<br>• Refer to nu                                                                                                    | Zone                                                                                                    | 2 Defau<br>• Remove po<br>• Press & ho<br>PCB while                                                                                   | It the Panel<br>ower (PSU & battery)<br>old DEFAULT button on<br>e reconnecting power                                             |                                                                                                    | n                                             | <ul> <li>3 Set the System<br/>Time &amp; Date</li> <li>Main screen &gt; Master Code<br/>then [6] [#]</li> <li>Enter Date &amp; Time using<br/>number keys [DD][MM][YY]<br/>[HH1[MM]. Time = 24 hours</li> </ul>                                                                       |                                                                                                    |                                                                                                    |  |
| 2                                                                                                    | System Fault                                                                                                  | Button 1 2                                                                                                    | Indicator           1           2           3           4           5           7           8           9 to 16           1 to 16 | Battery Fail<br>Date and Time<br>RF Receiver Fail<br>Output 1 to 3 Fail<br>Telephone Line Fail<br>Power Supply Fail<br>Onboard Tamper<br>RF Repeaters 1 to 6<br>2000 N.A.)<br>Zones 1 to 16 RF Lo | )<br>3 Fail (Solution<br>ow Battery           |                                                                                                    | 4<br>• Ins<br>• En<br>• En<br>ma                                                                                                    | • [#] to save or [*] to exit<br><b>Change the Master Code</b><br>taller Code then [#]<br>ter [1][8][5][#]<br>ter first digit of new<br>ster code then [*][#]<br>peat for each digit                                            |  |
| 3<br>4<br>5<br>6                                                                                                    | Zone Tamper Alarm<br>Sensor Watch Fault<br>RF Sensor Missing<br>(Solution 2000<br>N.A.)<br>Communication Fail | 3<br>4<br>5<br>6                                                                                                    | 1 to 16<br>1 to 16<br>1 to 16<br>1 to 16<br>1<br>2<br>3<br>4<br>5                                                                 | Zones 1 to 16 Tamp<br>Zones 1 to 16 Sens<br>Zones 1 to 16 RF Se<br>Receiver 1 Fail<br>Receiver 2 Fail<br>Receiver 3 Fail                                                                          | er Alarm<br>or Watch Fail<br>ensor Watch Fail |                                                                                                    | • [9]<br>5<br>• Ins<br>• En                                                                                                    | Enter/Exit Installer Menu<br>& Change Installer Code<br>taller Code then [#]<br>ter [1][8][1][#]                                                                                                    |  |
| 7 8                                                                                                    | Output and<br>Codepad Fail<br>Keyfob Low Battery                                                              | 8                                                                                                    | 6<br>1 to 2<br>3 to 6<br>1 to 16                                                                                                  | IP Module 1 Fail IP Module 2 Fail Output Expanders 1 to 2 Fail Codepads 1 to 4 Fail Keyfobs 1 to 16 Low Battery                                                                                   |                                               |                                                                                                    | <ul> <li>Enter first digit of new<br/>Installer code then [*][#]</li> <li>Repeat for each digit</li> <li>[9][6][0][#] to exit</li> </ul> |                                                                                                    |  |
| <b>Zone List</b><br>1 - 267; 2 - 2<br>323; 10 - 330<br><b>Common Z</b><br>0 - Instant; 1<br>12 - 24hr Bu                                                                                                    | 274; 3 – 281; 4<br>0; 11 – 337; 12<br><b>Cone Types</b><br>– Handover; 2<br>rglary; 14 – Cl                   | 4 – 288;<br>2 – 344;<br>2 – Delay<br>nime On                                                                                          | 5 – 295<br>13 – 35<br>/ 1; 3 –<br>ly; 15 –                                                                                        | 5; 6 - 302; 7 -<br>51; 14 - 358;<br>• Delay 2; 11 -<br>• Not Used                                                                                                    | - 309; 8 – 31<br>15 – 365; 16<br>- Keyswitch; | 6; 9 –<br>– 372.                                                                                                    |                                                                                                    | <ul> <li>6 Program Zone Type</li> <li>Installer Code then [#]</li> <li>Enter zone location from zone list then [#]</li> <li>Enter zone type then [*][#]</li> <li>Repeat for all zones</li> <li>[9][6][0][#] to exit</li> </ul> |  |
| <ul> <li>Progra<br/>Accou</li> <li>Installer Cd</li> <li>Location st<br/>but progra<br/>Location [0]</li> <li>Enter first<br/>code then</li> <li>Repeat for</li> <li>[9]161[01[4]</li> </ul>                                                                        |                                                                                                    | B Program<br>Receive<br>phone<br>require<br>Installer Co<br>Enter locati<br>Enter first c<br>number the<br>Repeat for c<br>allel/out# | m Seconda<br>er (2nd rej<br>number) if<br>ed<br>de then [#]<br>on [0][0][1]<br>digit of phon<br>en [*][#]<br>each numbe           | ary<br>porting<br>f<br>][6][#]<br>e                                                                                                    |                                               | <ul> <li>7 Program Primary<br/>Receiver (1st reporting<br/>phone number)</li> <li>Installer Code then [#]</li> <li>Enter location [0][0][0][0][#]</li> <li>Enter first digit of phone<br/>number then [*][#]</li> <li>Repeat for each number</li> <li>[9][6][0][#] to exit</li> </ul> |                                                                                                    |                                                                                                    |  |

Copyright © 2021 - In the interest of ongoing product improvement we reserve the right to change specifications at any time without notice - E&OE 08/21

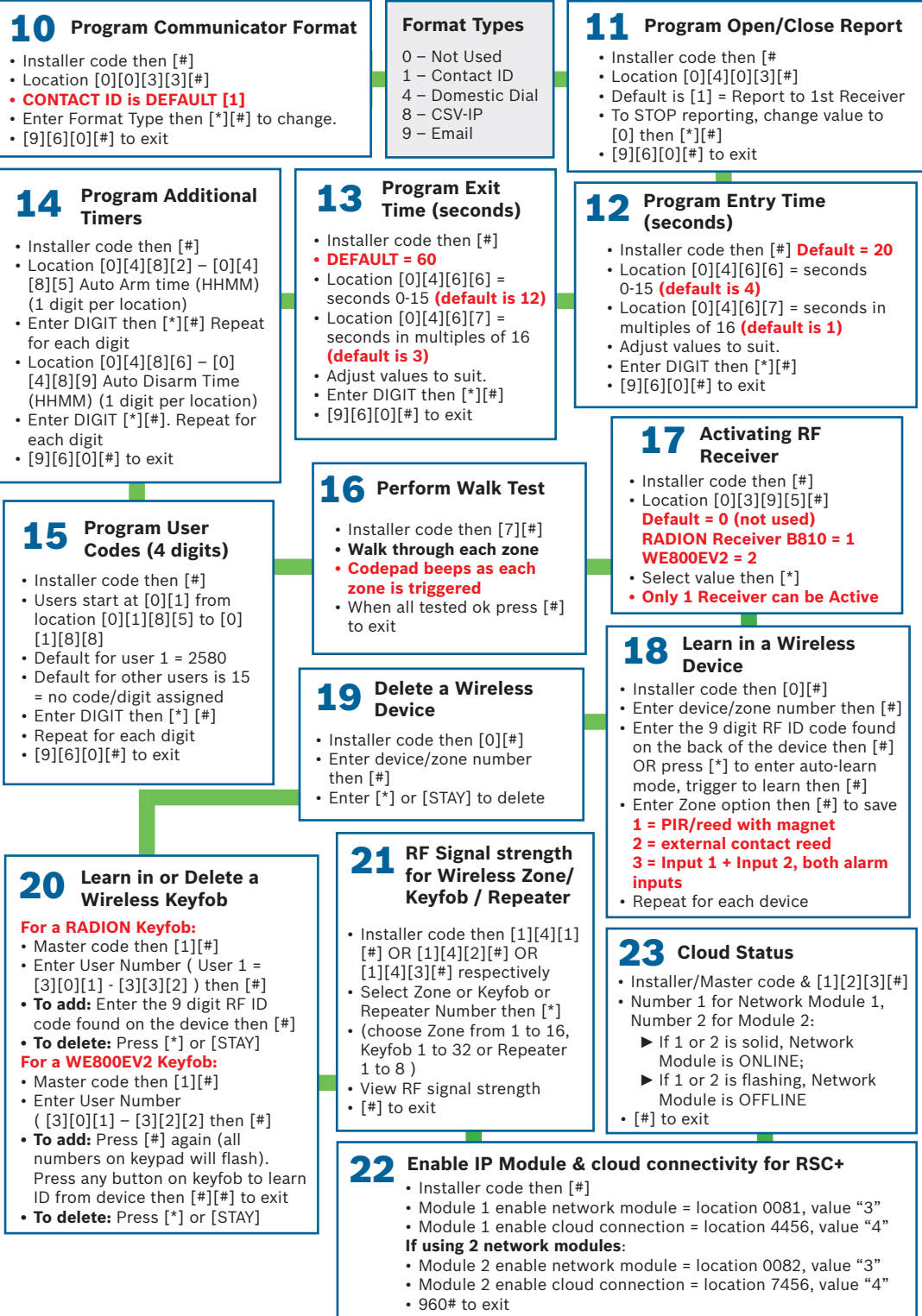

(Note: when using B450-M, APN must be added using A-link Plus)